## Motorola SBG900J かんたん設定ガイド

このたびは、本製品をご利用戴き誠にありがとうございます。 この「クイックインストールガイド」は本製品をご利用戴く為のものです。 セットアップ手順に従い設定して下さい。

(注)このガイドはご利用のOSによって 画面が異なることがあります。

## **セットアップ手順** STEP1 本製品とパソコンを接続しよう STEP2 本製品にログインしてみよう STEP3 無線LANに必要な情報を設定しよう STEP4 無線LANを使ってみよう

 本製品とパソコンを接続しよう

 LANポート

 LANポート

 LANゲーブル

 「同軸ケーブル」

 重源コード

ユーザID

ロダイン

無線LAN機能をご利用になるには、はじめに有線接続 (LANケーブルを接続して)にて設定する必要があります。

1.左記の図を参考し、本製品とパソコンを接続します。

2.本製品(ケーブルモデム)の電源が入っていることを確認します。 前面の「POWER」と表示されたLEDが点灯していることで確認 できます。

3.次にパソコンの電源を入れます。

1.Internet ExplorerなどのWEBブラウザーを起動させます。

2."アドレス"のスペース部分に http://192.168.100.1/と 入力

し、**"ENTER"**を押します。

3.左記の画面が表示されたら、ユーザーIDとパスワードを入力 します(半角入力)。

ユーザーID: root

パスワード: (ブランクのまま)

そして、「ログイン」をクリックします。

4. 左記画面が表示されたら、ログインが完了しました。

STEP

3

2が表示されました

MOTOROLA

STEP

1

無線LANに必要な情報を設定しよう

WEBSERVER

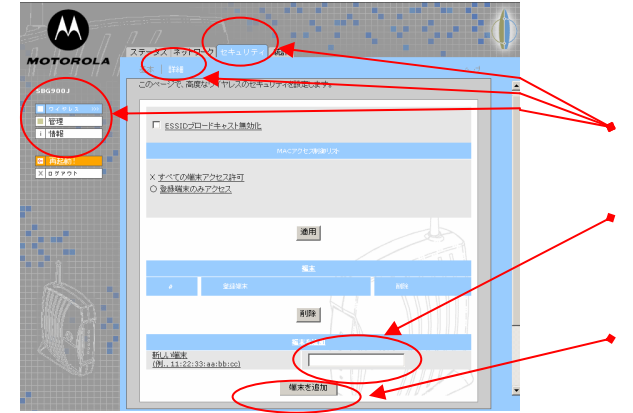

- 1.本製品と無線LANでの接続を希望される場合には、お客様が お使いの無線LANアダプター(又はカード)のMAC ID(マックアドレス) の登録が必要です。
- 2.左側のメニューより、「ワイヤレス」-「セキュリティ」-「詳細」 の順にメニューを選択します。
- 3.上記にて判明したMAC IDを、左記「新しい端末」へ入力します。
   (例)MAC IDが 0011AABB2233 の場合

必ず 00:11:AA:BB:22:33 の形式で半角入力します。

- 4.入力が終わりましたら、すぐ下にある「端末を追加」をクリック します。
- 注) MAC IDは通常無線LANアダプター(又はカード)のいずれか に表示されています。もし、お客様自身で判断がつかないよう でしたら、各製造メーカーへお問い合わせ下さい。

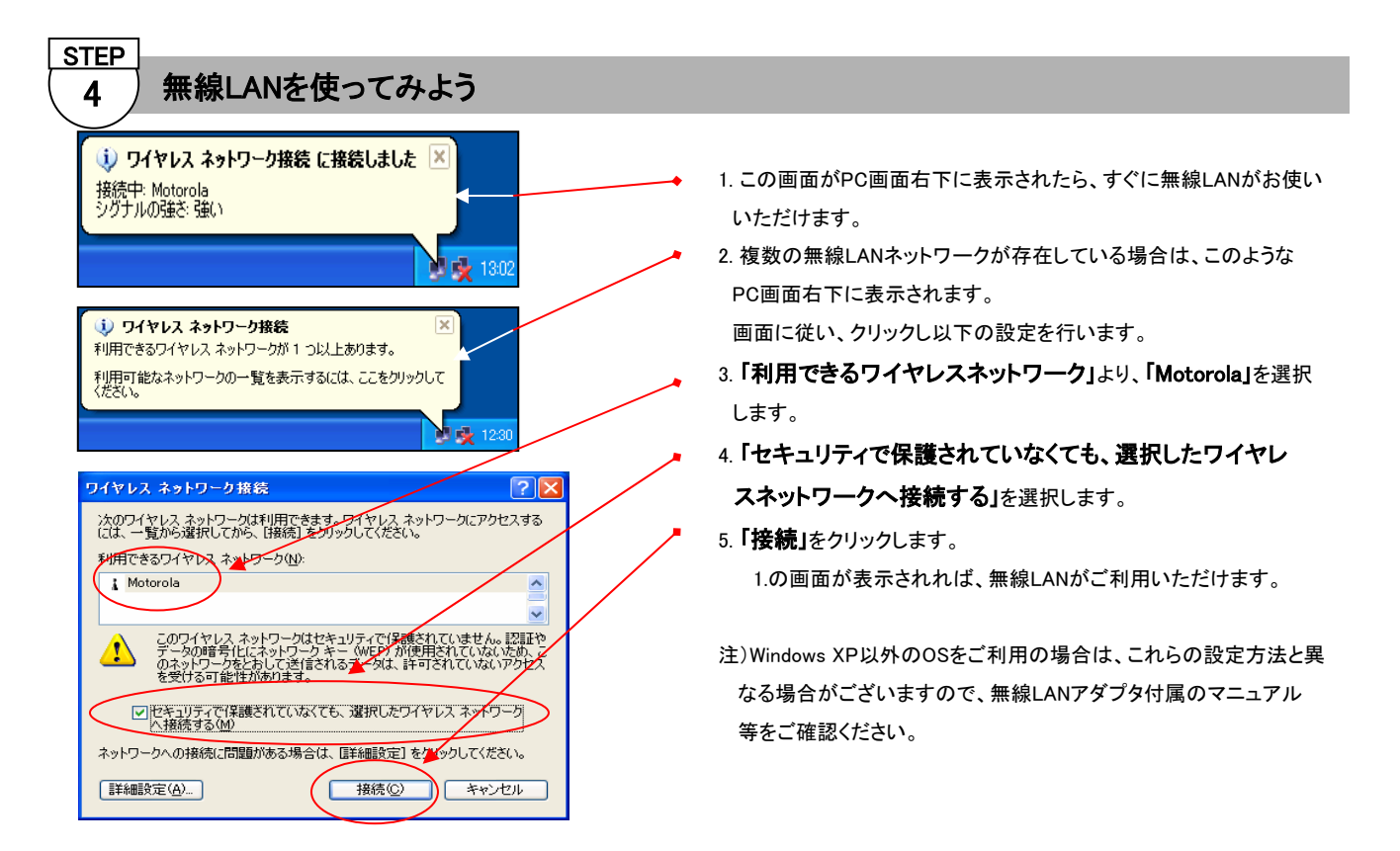

以上で設定は終了です。

近隣でご使用のワイヤレスLAN と区別するため、固有のネットワーク名(ESSID)を変更することをお薦め致します。 ESSID及びその他のセキュリティ設定につきましては、添付のCD-ROM内のユーザーガイドをご参照ください。

複数台のパソコンを接続される場合は、ゲートウェイモード(ルータモード)に設定する必要があります。ログイン後、下記の「ゲート ウェイモードの設定」を行ってください。

 WOTOROLA

 SKOBU

 COV-37:1-1-1-380(21-17)805/10217.

 COV-37:1-1-1-380(21-17)805/10217.

 ITE-F

 ITE-F

 ITE-F

 ITE-F

 ITE-F

 ITE-F

 ITE-F

 ITE-F

 ITE-F

 ITE-F

 ITE-F

 ITE-F

 ITE-F

 ITE-F

 ITE-F

 ITE-F

 ITE-F

 ITE-F

 ITE-F

 ITE-F

 ITE-F

 ITE-F

 ITE-F

 ITE-F

 ITE-F

 ITE-F

 ITE-F

 ITE-F

 ITE-F

 ITE-F

 ITE-F

 ITE-F

 ITE-F

 ITE-F

 ITE-F

 ITE-F

 ITE-F

 ITE-F

 ITE-F

 ITE-F

 ITE-F

 ITE-F

 ITE-F

ゲートウェイモードの設定

## \*複数のパソコンをインターネットに 接続される場合は、 ゲートウェイモード(ルータモード)をご利用ください。

- 1.管理を選択し、詳細タブを選択します。
- 2.ゲートウェイモードの使用を選択します。(ボックスに"レ" を入れます)
- 3.適用をクリックします。この時、以下のメッセージが表示されます。

警告:

この変更を有効にするには再起動の必要があります。 この作業が終了したら、再起動してください。

4.左メニューの再起動をクリックします。

5.「本当にケーブルモデムを再起動しますか?」と表示されるので 「OK」をクリックします。